### 🛃 外為オンライン

## 口座開設

外為オンラインの口座開設のお申し込みを頂き、ありがとうございます。

| 1. 入力フォーム       2. 確認画面       3. 本人確認書類の送付       4. 口座開設手続き完了 | 1. 入力フォーム |
|---------------------------------------------------------------|-----------|
|---------------------------------------------------------------|-----------|

#### 口座開設(個人のお客様用) 兼 特定取引を行う者の届出書

口座開設は以下の事前交付書面をご熟読、ご同意いただき、入力フォームに必要情報をご入力ください。

申し込み完了後に「support@gaitameonline.com」からメールをお送りいたします。

- 既に外為オンラインの口座をお持ちのお客様で、新たにコースを追加される方は、取引システムより「メニュー」→「設定」→「コース追加」にて簡単にご登録頂けます。
- 過去に外為オンラインの口座をお持ちで、お取引の再開を希望されるお客様は、メール(support@gaitameonline.com)にてお問い合わせください。

【法人口座の開設について】法人のお客様は、こちらからお申し込みください。

「店頭デリバティブ取引に係るご注意(個人のお客様)」、「店頭外国為替証拠金取引説明書(個人のお客様)」、「店頭外国為替証拠金取引約款・規定集(個人のお客様)」、「店頭 必須 外国為替証拠金取引に関する確認書(個人のお客様)」、「個人情報(特定個人情報を含む)保護方針・個人情報の取扱について(個人のお客様)」を書面により交付せず、各書面を、当 ホームページ上より電磁的に交付されることを承諾します。

#### お申し込みの際にご確認ください

| 🄁 店頭デリバティブ取引に係るご注意(個人のお客様)              |                                          |                   |
|-----------------------------------------|------------------------------------------|-------------------|
| 🎅 店頭外国為替証拠金取引説明書(個人のお客様)                |                                          |                   |
| 🏆 店頭外国為替証拠金取引約款・規定集(個人のお客様)             |                                          |                   |
| 🅎 店頭外国為替証拠金取引に関する確認書(個人のお客様)            |                                          |                   |
| 個人情報(特定個人情報を含む)保護方針・個人情報の取扱について(個人のお客様) |                                          |                   |
|                                         | PDFファイルを閲覧する場合は、Adobe©Readerが必要です。 🛴 🖽 🕬 | ADER <sup>®</sup> |

## 各種説明書や確認書は、「投資は利益が出る時もあれば、損をする時もある」 事前交付書面へのご同意 などの(一般的な) 説明が詳細に書かれているだけなので、 ざっと説明書を一

# 読むか、とりあえず同意をして進めていけば大丈夫です。

次の確認事項に同意されるとき、チェックしてください。

| 必須 🧹       | 「店頭デリバティブ取引に係るご注意(個人のお客様)」を熟読し、:  | ての条項に対して同意します。                  |
|------------|-----------------------------------|---------------------------------|
| 20 A       | 「店頭外国為替証拠金取引説明書(個人のお客様)」を熟読し、全ての  | 0条項に対して同意します。                   |
| <b>2</b> 3 | 「店頭外国為替証拠金取引約款・規定集(個人のお客様)」を熟読し、  | 全ての条項に対して同意します。                 |
| <b>2</b> 3 | 「店頭外国為替証拠金取引に関する確認書(個人のお客様)」を熟読   | ,、全ての条項に対して同意します。               |
| 必須 🗸       | 弊社の「個人情報(特定個人情報を含む)保護方針・個人情報の取扱に一 | いて(個人のお客様)」を熟読し、全ての条項に対して同意します。 |

#### 基本情報の入力

必須 確認事項

| *原則、本人確認書類と同一の漢字でご記入ください。<br>旧字体等で入力できない場合は、常田漢字でご記入ください。                                                                                                    |                                                                                                    |                                                                                                    |
|----------------------------------------------------------------------------------------------------|----------------------------------------------------------------------------------------------------|----------------------------------------------------------------------------------------------------|
| 必須 氏名                                                                                                    | 姓                                                                                                    | 名                                                                                                    |
|                                                                                                    | (全角例:外為)                                                                                                    | (全角例:太郎)                                                                                                    |
| <u>必須</u> フリガナ                                                                                                    | 姓 (全角 例:ガイタメ)                                                                                                    | 名 (全角 例:タロウ)                                                                                                    |
|                                                                                                    |                                                                                                    |                                                                                                    |
| 住所やお名                                                                                                    | 前などの情報は、後から送付す                                                                                                    | る本人確認書類に記載されているものと                                                                                                    |
| ・ 男性 ・ 女性 一致してい                                                                                                    | る必要があるので、しっかりとフ                                                                                                    | し力してください。                                                                                                    |
| ▲<br>逐須 生年月日                                                                                                    |                                                                                                    |                                                                                                    |
| 選択してください<br>*20歳未満のお客様はお申込み頂けません。                                                                                                    | ◆ 年                                                                                                    | ◆月 ◆日                                                                                                    |
| ▲<br>◎ ② 復所                                                                                                    |                                                                                                    |                                                                                                    |
| <br>本人確認書類に記載された住所をご記入ください                                                                                                    | ۱,                                                                                                    |                                                                                                    |
| ※本人確認書類のご提出が必要となります。お手元に本人確認書類本人確認書類に記載してある住所と、本申込みフォームに入力                                                                                                    | 資をご準備頂きご入力ください。<br>↓した住所が異なる場合、ご本人様の所在地の確認等に相当のお時間を要する又は口座開設 <sup>₂</sup>                                                                                                    | をお受けできない場合がございますので十分ご注意ください。                                                                                                    |
| <b>必須</b> 郵便番号                                                                                                    | (ハイコン公略可例:1006227)                                                                                                    | 郵便番号から住所を自動入力                                                                                                    |
|                                                                                                    | 郵便番号がわからない方はこちらをご覧ください。                                                                                                    |                                                                                                    |
| 必須 都道府県                                                                                                    | 選択してください                                                                                                    | 4                                                                                                    |
| 必須 市区町村番地                                                                                                    |                                                                                                    |                                                                                                    |
|                                                                                                    | (全角例:千代田区丸の内1-11-1)                                                                                                    |                                                                                                    |
| 任意 マンション名等                                                                                                    | (全角 例:エフェックスステート丸の内 2701号室)                                                                                                    |                                                                                                    |
| 必須 居住地国                                                                                                    | 所得税を支払うべき国(居住地国)は日本のみです                                                                                                    | か?                                                                                                    |
|                                                                                                    | ⊙ はい ○ いいえ                                                                                                    |                                                                                                    |
| 必須 連絡先                                                                                                    |                                                                                                    |                                                                                                    |
| 必須 電話番号(自宅)                                                                                                    |                                                                                                    |                                                                                                    |
|                                                                                                    | (ハイフン省略可 例:0120805610)<br>*固定電話をお持ちでない場合には、携帯電話番号をご入力ください                                                                                                    | 0                                                                                                    |
| 任意 電話番号(携帯)                                                                                                    |                                                                                                    |                                                                                                    |
| 任意 FAX番号                                                                                                    |                                                                                                    |                                                                                                    |
| 必須 メールアドレス                                                                                                    | ● ▼ = ※他のお客様と同一のFメールアド                                                                                                    | ノスではお受けできません。                                                                                                    |
|                                                                                                    |                                                                                                    |                                                                                                    |
| 任意 携帯電話メールアドレス                                                                                                    |                                                                                                    |                                                                                                    |
|                                                                                                    |                                                                                                    |                                                                                                    |
| <ul> <li>私は外国PEPsに該当します。</li> <li>外国PEPsについてはこちらをご参照ください。</li> </ul>                                                                                                    | 外国 PEPs とは、外国の<br>その地位にあった者、それ<br>普通は当てはまりません。                                                                                                    | )政府等において重要な地位を占める者と<br>hらの家族等を指すので、                                                                                                    |
| <ul> <li>○ 私は外国PEPsに該当します。</li> <li>外国PEPsについてはこちらをご参照ください。</li> <li>勤務先情報の入力</li> <li>○ 職業</li> </ul>                                                                                                    | 外国 PEPs とは、外国の<br>その地位にあった者、それ<br>普通は当てはまりません。 5 内容に沿って入力して下さし                                                                                                    | )政府等において重要な地位を占める者と<br>hらの家族等を指すので、                                                                                                    |
| <ul> <li>○私は外国PEPsに該当します。</li> <li>外国PEPsについてはこちらをご参照ください。</li> <li>勤務先情報の入力</li> <li>○</li> <li>○</li></ul>                                                               | 外国 PEPs とは、外国の<br>その地位にあった者、それ<br>普通は当てはまりません。 5 内容に沿って入力して下さし                                                                                                    | の政府等において重要な地位を占める者と<br>れらの家族等を指すので、                                                                                                    |
| <ul> <li>○ 私は外国PEPsに該当します。</li> <li>外国PEPsについてはこちらをご参照ください。</li> <li>勤務先情報の入力</li> <li></li></ul>                                                                                                    | 外国 PEPs とは、外国の<br>その地位にあった者、それ<br>普通は当てはまりません。 5 内容に沿って入力して下さし                                                                                                    | の政府等において重要な地位を占める者とれらの家族等を指すので、                                                                                                    |
| <ul> <li>ヘ私は外国PEPsに該当します。</li> <li>外国PEPsについてはこちらをご参照ください。</li> <li>勤務先情報の入力</li> <li>政風職業</li> <li>選択してください</li> <li>お取引関連情報の入力</li> </ul>                                                                                                    | 外国 PEPs とは、外国の<br>その地位にあった者、それ<br>普通は当てはまりません。 5 内容に沿って入力して下さし 6 射務情報や個人の投資経験が                                                                                                    | の政府等において重要な地位を占める者と<br>れらの家族等を指すので、                                                                                                    |
| <ul> <li>私は外国PEPsに該当します。</li> <li>外国PEPsについてはこちらをご参照ください。</li> <li>勤務先情報の入力</li> <li>政須職業</li> <li>選択してください</li> <li>お取引関連情報の入力</li> <li>政須 財務情報</li> </ul>                                                                                                    | 外国 PEPs とは、外国の<br>その地位にあった者、それ<br>普通は当てはまりません。 5 内容に沿って入力して下さし 6 財務情報や個人の投資経験が<br>こちらは、証拠を提出する必要                                                                                                    | の政府等において重要な地位を占める者と<br>いらの家族等を指すので、<br>い                                                                                                    |
| <ul> <li>私は外国PEPsに該当します。</li> <li>外国PEPsについてはこちらをご参照ください。</li> <li>勤務先情報の入力</li> <li>避須 職業</li> <li>選択してください</li> <li>お取引関連情報の入力</li> <li>必須 財務情報</li> <li>必須 財務情報</li> <li>必須 金融資産</li> </ul>                                                                                                    | 外国 PEPs とは、外国の<br>その地位にあった者、それ<br>普通は当てはまりません。<br>5 内容に沿うて入力して下さし<br>6 財務情報や個人の投資経験が<br>こちらは、証拠を提出する。<br>入力しておけば大丈夫です。                                                                                                    | の政府等において重要な地位を占める者とれらの家族等を指すので、                                                                                                    |
| <ul> <li>○私は外国PEPsに該当します。</li> <li>外国PEPsについてはこちらをご参照ください。</li> <li>勤務先情報の入力</li> <li>● 201 職業</li> <li>選択してください</li> <li>お取引関連情報の入力</li> <li>● 201 財務情報</li> <li>● 201 財務情報</li> <li>● 201 放風 資産</li> </ul>                                                                                                    | 外国 PEPs とは、外国の<br>その地位にあった者、それ<br>普通は当てはまりません。 5 内容に沿うて入力して下さし 6 財務情報や個人の投資経験が<br>こちらは、証拠を提出する違い。 ん力しておけば大丈夫です。選択してください *職業欄で「専業主婦・主夫」と記載されたお客様におかれましては<br>*外為オンラインの投資予定金額ではなく、お客様の預貯金、有価額                                                                                                    | の政府等において重要な地位を占める者と<br>いらの家族等を指すので、<br>、<br>、<br>、<br>、<br>、<br>を<br>、<br>大力していきます。<br>、<br>、<br>要はないので、だいたいの数値を                                                                                                    |
| <ul> <li>私は外国PEPsに該当します。</li> <li>外国PEPsについてはこちらをご参照ください。</li> <li>勤務先情報の入力</li> <li>必須職業         <ul> <li>選択してください</li> </ul> </li> <li>お取引関連情報の入力         <ul> <li>(必須 財務情報</li> <li>(必須 ) 財務情報</li> <li>(必須 ) 財務情報</li> </ul> </li> </ul>                                                                                                    | 外国 PEPs とは、外国の、その地位にあった者、それ、普通は当てはまりません。 5 内容に沿うて入力して下さい 6 - 財務情報や個人の投資経験が、こちらは、証拠を提出するな、こちらは、証拠を提出するな、こちらは、証拠を提出するな、ひカしておけば大丈夫です。選択してください                                                                                                    | の政府等において重要な地位を占める者と<br>いらの家族等を指すので、<br>などを入力していきます。<br>、<br>要はないので、だいたいの数値を                                                                                                    |
| <ul> <li>私は外国PEPsに該当します。</li> <li>外国PEPsについてはこちらをご参照ください。</li> <li>勤務先情報の入力</li> <li>政須職業         <ul> <li>選択してください</li> </ul> </li> <li>お取引関連情報の入力         <ul> <li>(必須 職業)</li> <li>(公須 職業)</li> <li>(公須 職業)</li> <li>(公須 職業)</li> </ul> </li> </ul>                                                                                                    | 外国 PEPs とは、外国の、その地位にあった者、そう、普通は当てはまりません。 5 内容に沿うて入力して下さい。 6 - 財務情報や個人の投資経験が、こちらは、証拠を提出する違い。 25らは、証拠を提出する違い。 25らは、証拠を提出する違い。 25らは、証拠を提出する違い。 2.3 2.3 2.3 2.3 2.3 2.3 2.3 2.3 2.3 3.4 2.5 2.5 3.5 3.5                                                                                                    | の政府等において重要な地位を占める者と<br>いらの家族等を指すので、<br>、<br>、<br>、<br>、<br>、<br>、<br>、<br>、<br>、<br>、<br>、<br>、<br>、<br>、<br>、<br>、<br>、<br>、                                                                                                    |
| <ul> <li>私は外国PEPsに該当します。</li> <li>外国PEPsについてはこちらをご参照ください。</li> <li>勤務先情報の入力</li> <li>必須 職業         <ul> <li>選択してください</li> </ul> </li> <li>お取引関連情報の入力         <ul> <li>必須 財務情報</li> <li>必須 財務情報</li> <li>必須 全融資産</li> <li>●返須 年収</li> </ul> </li> </ul>                                                                                                    | 外国 PEPs とは、外国の、その地位にあった者、それ、普通は当てはまりません。 う 内容に沿うて入力して下さい 6 財務情報や個人の投資経験が、こちらは、証拠を提出するな、スカしておけば大丈夫です。 ・選択してください- *職業種で「専業主婦・主夫」と記載されたお客様におかれましては、*パネオンラインの投資予定金額ではなく、お客様の預貯金、有価証券 (株式、投資信託たときの総額です。 お土地・建物や、機械類(車など)は含まれま選択してください                                                                                                    | の政府等において重要な地位を占める者と<br>たらの家族等を指すので、<br>などを入力していきます。<br>本要はないので、だいたいの数値を<br>、<br>世際類産を選択してください。<br>ネど)、金融派生商品 (FXの建玉など)、保険証書、信託受益証券などを、現金に換算し<br>せん。                                                                                                    |
| <ul> <li>○私は外国PEPsに該当します。</li> <li>外国PEPsについてはこちらをご参照ください。</li> <li>勤務先情報の入力</li> <li>ご3 職業</li> <li>選択してください</li> <li>お取引関連情報の入力</li> <li>必須 財務情報</li> <li>必須 金融資産</li> <li>必須 年収</li> </ul>                                                                                                    | 外国 PEPs とは、外国の、その地位にあった者、それ、普通は当てはまりません。 う 内容に沿うて入力して下さい。 6 財務情報や個人の投資経験が、こちらは、証拠を提出するな、こちらは、証拠を提出するな、こちらは、証拠を提出するな、こちらは、証拠を提出するな、こちらは、証拠を提出するな、こちらは、証拠を提出する。                                                                                                    | の政府等において重要な地位を占める者と<br>いらの家族等を指すので、<br>などを入力していきます。                                                                                                    |
| <ul> <li>○私は外国PEPsに支いてはこちらをご参照ください。</li> <li>勤務先情報の入力</li> <li>◎23 職業         <ul> <li>選択してください</li> </ul> </li> <li> <ul> <li>●23 財務情報</li> <li>●23 財務情報</li> <li>●23 財務情報</li> <li>●23 財務情報</li> <li>●23 財務情報</li> <li>●23 中収</li> <li>●23 投資経験</li> <li>●23 投資経験</li> <li>●23 投資経験</li> <li>●23 投資経験</li> <li>●23 投資経験</li> <li>●23 投資経験</li> <li>●23 投資経験</li> <li>●23 投資経験</li> <li>●23 投資経験</li> <li>●23 投資経験</li> <li>●23 投資経験</li> <li>●23 投資経験</li> <li>●23 投資経験</li> <li>●23 投資経験</li> <li>●23 投資経 (○21 (○21 (○21 (○21 (○21 (○21 (○21 (○21</li></ul></li></ul>                                                                                                    | 外国 PEPs とは、外国の<br>その地位にあった者、それ<br>普通は当てはまりません。 う 内容に沿うて入力して下さい う 内容に沿うて入力して下さい 5 内容に沿うて入力して下さい 6 射務情報や個人の投資経験が<br>こちらは、証拠を提出するな<br>人力しておけば大丈夫です。週択してください *親果蟹で「専業主婦・主丸」と記載されたお客様におかれましては<br>*外ネインラインの没費予定金額ではなく、お客様の預貯金、有価額 <b>金融資産とは?</b> お持ちの現金、預金、有価額券(株式、投資信額<br>たときの総額です。<br>なお土地・建物や、機械類(車など)は含まれま週択してください *親果櫃で「専業主婦・主丸」と記載されたお客様におかれましては *親果櫃で「専業主婦・主丸」と記載されたお客様におかれましては                                                                                                    | の政府等において重要な地位を占める者と<br>いらの家族等を指すので、                                                                                                    |
| <ul> <li>○私は外国PEPsについてはこちらをご参照ください。</li> <li>勤務先情報の入力</li> <li>●23 職業         <ul> <li>選択してください</li> </ul> </li> <li>お取引関連情報の入力         <ul> <li>●23 財務情報</li> <li>●23 財務情報</li> <li>●23 金融資産</li> <li>●25 全限資経験</li> <li>●25 投資経験</li> <li>●25 外国為替</li> </ul> </li> </ul>                                                                                                    | 外国 PEPs とは、外国の<br>その地位にあった者、そこ<br>普通は当てはまりません。         う 内容に沿つて入力して下さい         う 内容に沿つて入力して下さい         6 - 財務情報や個人の投資経験が<br>こちらは、証拠を提出するな<br>入力しておけば大丈夫です。         ・選択してください         **         **         **         **         **         **         **         **         **         **         **         **         **         **         **         **         **         **         **         *         *         *         *         *         *         *         *         *         *         *         *         *         *         *         *         *         *         *         *         *         *         *         *         *         *         *         *         *                                                                                                    | D政府等において重要な地位を占める者と<br>あらの家族等を指すので、<br>などを入力していきます。<br>本要はないので、だいたいの数値を<br>、世界理を選択してください、<br>※等の金融環産を選択してください、<br>本と)、金融派生商品 (FXの建玉など)、保険証書、信託受益証券などを、現金に換算し<br>せん。                                                                                                    |
| <ul> <li>私は外国PEPsに該当します。</li> <li>外国PEPsについてはこちらをご参照ください。</li> <li>勤務先情報の入力</li> <li>23 職業         <ul> <li>選択してください</li> </ul> </li> <li>ジ3 財務情報         <ul> <li>ジ3 財務情報</li> <li>ジ3 金融資産</li> <li>ジ3 年収</li> </ul> </li> <li>ジ3 投資経験         <ul> <li>ジ3 外国為替</li> <li>ジ3 先物取引</li> </ul> </li> </ul>                                                                                                    | 外国 PEPs とは、外国の<br>その地位にあった者、そこ<br>普通は当てはまりません。         5       内容に沿うて入力して下さい         6       -財務情報や個人の投資経験が<br>こちらは、証拠を提出するな<br>入力しておけば大丈夫です。         ・選択してください<br>*職果慣で「専業主婦・主夫」と記載されたお客様におかれましては<br>*/Aaインラインの食見予定金額ではな、お客様の預貯を、有価部<br>たときの総額です。<br>なお土地・建物や、機械類(車など)は含まれま         ・選択してください<br>*職果慣で「専業主婦・主夫」と記載されたお客様におかれましては         ・選択してください<br>*職果慣で「専業主婦・主夫」と記載されたお客様におかれましては         ・選択してください<br>*職果慣で「専業主婦・主夫」と記載されたお客様におかれましては         経験なし                                                                                                    | D政府等において重要な地位を占める者と<br>いらの家族等を指すので、<br>などを入力していきます。<br>などを入力していきます。<br>などのない。<br>などを入力していきます。<br>などを入力していきます。<br>などを入力していきます。<br>などを入力していきます。<br>などを入力していきます。<br>などを入力していきます。<br>などを入力していきます。<br>などを入力していきます。<br>などを入力していきます。<br>などを入力していきます。<br>などを入力していきます。<br>などを入力していきます。<br>などのない。<br>などのない。<br>などのない。<br>などのない。<br>などのない。<br>などのない。<br>などのない。<br>などのない。<br>などのない。<br>などの、<br>などのない。<br>などの、<br>などの、<br>などのの、<br>などのの、<br>などのの、<br>などのの、<br>などのの、<br>などのの、<br>などのののの、<br>などののののの、<br>などのののののののののののののののののののののののののののののののののののの                                                                                                    |
| <ul> <li>私は外国PEPsに該当します。<br/>外国PEPsについてはこちらをご参照ください。</li> <li>勤務先情報の入力         <ul> <li>③3 職業</li></ul></li></ul>                                                                                                    | 外国 PEPs とは、外国の<br>その地位にあった者、そま<br>普通は当てはまりません。         5 内容に沿うて入力して下さい         6 - 財務情報や個人の投資経験が<br>こちらは、証拠を提出するな<br>入力しておけば大丈夫です。         ・選択してください<br>***********************************                                                                                                    | の政府等において重要な地位を占める者と<br>のあ家族等を指すので、<br>などを入力していきます。<br>などを入力していきます。<br>本要はないので、だいたいの数値を<br>、世界度を選択してください。<br>第990金融渡生商品 (FXの建玉など)、保険証書、信託受益証券などを、現金に換算し<br>せん。                                                                                                    |
| <ul> <li>私は外国PEPsに該当します。<br/>外国PEPsについてはこちらをご参照ください。</li> <li>勤務先情報の入力         <ul> <li>(23] 職業</li> <li> 選択してください</li> </ul> </li> <li>お取引関連情報の入力         <ul> <li>(23] 財務情報</li> <li>(23] 財務情報</li> <li>(23] 京都</li> <li>(23] 京都(市)</li> <li>(23] 「京都(市)</li> <li>(25] 「京都(市)</li> <li>(25] 「京都(市)</li> <li>(25] 「京都(市)</li> <li>(25] 「京都(市)</li> <li>(25] 「京都(市)</li> <li>(25] 「京都(市)</li> <li>(26] 「京都(市)</li> <li>(27] 「京都(市)</li> <li>(28] 「京都(市)</li> <li>(29] 「京都(市)</li> <li>(29] 「京都(市)</li> <li>(29] 「京都(市)</li> <li>(29] 「京都(市)</li> <li>(29] 「京都(市)</li> <li>(29] 「京都(市)</li> <li>(20] 「京都(市)</li> <li>(21) 「京都(市)</li> <li>(22) 「京都(市)</li> <li>(23) 「京都(市)</li> <li>(24) 「京都(市)</li> <li>(25) 「京都(市)</li> <li>(26) 「京都(市)</li> <li>(27) 「京都(市)</li> <li>(28) 「京都(市)</li> <li>(29) 「京都(市)</li> <li>(29) 「京都(市)</li> <li>(29) 「京都(市)</li> <li>(20) 「京都(市)</li> <li>(21) 「京都(市)</li> <li>(22) 「京都(市)</li> <li>(23) 「京都(市)</li> <li>(24) 「京都(市)</li> <li>(25) 「京都(市)</li> <li>(25) 「京都(市)</li> <li>(26) 「市)</li> <li>(27) 「市)</li> <li>(28) 「市)</li> <li>(29) 「京都(市)</li> <li>(29) 「京都(市)</li> <li>(29) 「京都(市)</li> <li>(29) 「京都(市)</li> <li>(29) 「京都(市)</li> <li>(29) 「京都(市)</li> <li>(29) 「京都(市)</li> <li>(29) 「京都(市)</li> <li>(29) 「京都(市)</li> <li>(29) 「京都(市)</li> <li>(29) 「京都(市)</li> <li>(29) 「京都(市)</li> <li>(29) 「京都(市)</li> <li>(29) 「京都(市)</li></ul></li></ul>                                                                                                    | 外国 PEPs とは、外国の<br>その地位にあった者、そこ<br>普通は当てはまりません。         5       内容に沿うて入力して下さい         6       - 財務情報や個人の投資経験が<br>こちらは、証拠を提出するな<br>入力しておけば大丈夫です。         ・選択してください<br>***********************************                                                                                                    | の政府等において重要な地位を占める者と<br>たらの家族等を指すので、<br>などを入力していきます。<br>などを入力していきます。<br>などないので、だいたいの数値を<br>、<br>(世界政を選択してください、<br>第9の金融現在を選択してください、<br>(本2)、金融派生商品 (FXの建玉など)、保険証書、信託受益証券などを、現金に換算し<br>せん。                                                                                                    |
| <ul> <li>私は外国PEPsに支いてはこちらをご参照ください。</li> <li>勤務先情報の入力</li> <li>③3 職業</li> <li>選択してください</li> <li>お取引関連情報の入力</li> <li>⑥3 か勝情報</li> <li>⑥3 金融資産</li> <li>⑥3 金融資産</li> <li>⑥3 年収</li> <li>⑥3 先物取引</li> <li>⑥3 株式</li> <li>⑥3 先物オブション</li> </ul>                                                                                                    | 外国 PEPs とは、外国の<br>その地位にあった者、そこ<br>普通は当てはまりません。         5       内容に沿うて入力して下さい         6       - 財務情報や個人の投資経験が<br>こちらは、証拠を提出するな<br>入力しておけば大丈夫です。         ・選択してください<br>・選択してください<br>・選択してください<br>・選択してください<br>・選択してください<br>・選択してください<br>・選択してください<br>・選択してください<br>・選択してください<br>・選択してください<br>・選択してください         ・選択してください<br>・選択してください<br>・選択してください<br>・選択してください         ・選択してください<br>・選択してください<br>・選択してください<br>・選択してください         ・選択してください<br>・認知法はなどろのにないのです。         ・選択してください<br>・認知者のののです。         ・選択してください<br>・認知者のののです。         ・選びてください<br>・認知者のののです。         ・選びてください<br>・認知者のののです。         ・選びてください<br>・認知者ののののです。         ・選びてし         経験なし         経験なし         経験なし         経験なし         経験なし                                                                                                    | の政府等において重要な地位を占める者と<br>いらの家族等を指すので、<br>などを入力していきます。<br>などを入力していきます。<br>な要はないので、だいたいの数値を<br>、 世界原を選択してください。<br>など)、金融派生商品 (FXの建玉など)、保険証書、信託受益証券などを、現金に換算し<br>せん。                                                                                                    |
| <ul> <li>私は外国PEPsにあいてはこちらをご参照ください。</li> <li>勤務先情報の入力</li> <li>ご 職業</li> <li> 選択してください</li> <li>お取引関連情報の入力</li> <li>ご 財務情報</li> <li>ご 財務情報</li> <li>ご 財務情報</li> <li>ご 対策情報</li> <li>ご 対策情報</li> <li>ご 対応</li> <li>ご 対応</li> <li>ご (ご )</li> <li>ご )</li> <li>ご )</li></ul> | 外国 PEPs とは、外国の<br>その地位にあった者、そ;<br>普通は当てはまりません。         5       内容に沿うて入力して下さい         6       - 財務情報や個人の投資経験が<br>こちらは、証拠を提出するな<br>スカレておけば大丈夫です。                                                                                                    | の政府等において重要な地位を占める者と<br>れらの家族等を指すので、                                                                                                    |
| <ul> <li>ヘ 私は外国PEPsに該当します。</li> <li>外国PEPsについてはこちらをご参照ください。</li> <li>勤務先情報の入力</li> <li>ご③ 職業 <ul> <li>選択してください</li> </ul> </li> <li>ご③ 財務情報</li> <li>ご③ 立 金融資産</li> <li>ご④ 全融資産</li> <li>ご④ 介国為替</li> <li>ご⑤ 介国為替</li> <li>ご⑤ 先物取引</li> <li>ご⑤ 先物取引</li> <li>ご⑥ 先物オブション</li> <li>ご須 株式オブション</li> <li>ご須 株式オブション</li> <li>ご須 (資券</li> </ul>                                                                                                    | 外国 PEPs とは、外国の<br>その地位にあった者、そ;<br>普通は当てはまりません。         5       内容に沿うて入力して下さい         6       -財務情報や個人の投資経験が<br>こちらは、証拠を提出する違<br>入力しておけば大丈夫です。        選択してください<br>**理解で「等第主婦・主丸」とEW書されたお客様におかれましては<br>**はオンラインの食材完全館ではなく、お客様の研究・有価<br>たさきの影響です。<br>なお土地・建物や、機械類(車など)は含まれま        選択してください<br>**理解で「等第主婦・主丸」とEW書されたお客様におかれましては        選択してください<br>**理解で「等第主婦・主丸」とEW書されたお客様におかれましては        選択してください<br>**理解で「等第主婦・主丸」とEW書されたお客様におかれましては        選択してください<br>**理解で「等第主婦・主丸」とEW書されたお客様におかれましては        選択してください<br>**理解で「等第主婦・主丸」とEW書されたお客様におかれましては        選択してください<br>**理解で「         ************************************                                                                                                    | ひ政府等において重要な地位を占める者とれらの家族等を指すので、   よこの家族等を指すので、   よごを入力していきます。   、世界現在を選択してください。   、世界現在を選択してください。   、世界現在を選択してください。   、   、世界現在を選択してください。   、   、世界現在を選択してください。   、   、   、   、   、   、   、   、   、   、   、   、   、   、   、   、   、   、   、   、   、   、   、   、   、   、   、   、   、   、   、   、   、   、   、   、   、   、   、   、   、   、   、   、   、   、   、   、   、   、   、   、   、   、   、   、   、   、   、   、   、   、   、   、   、   、   、   、   、   、   、     、   、   、   、   、   、   、   、   、   、   、   、   、   、   、   、   、   、   、   、   、   、   、   、   、   、   、   、   、   、   、   、   、   、   、   、   、   、   、   、   、   、   、   、   、   、   、   、   、   、   、   、   、   、   、   、   、   、   、   、   、   、   、   、   、   、   、   、   、   、   、   、   、   、   、   、   、   、   、   、   、   、   、   、   、   、   、   、   、   、   、   、   、 </td                                                                                                    |
| <ul> <li>ヘ私は外国PEPsに該当します。</li> <li>外国PEPsについてはこちらをご参照ください。</li> <li> 勤務先情報の入力 </li> <li> (53] 職業  選択してください </li> <li> (53] 財務情報 </li> <li> (53] 京務情報 </li> <li> (53] 年収 </li> <li> (53] 年収 </li> <li> (53] 弁収 </li> <li> (53] 大約取引 </li> <li> (53] 株式 </li> <li> (53] 株式オブション </li> <li> (53] 株式オブション </li> <li> (53] 株式オブション </li> <li> (53] 債券 </li> <li> (53] 在の他 </li> </ul>                                                                                                    | 外国 PEPs とは、外国の<br>その地位にあった者、そ;<br>普通は当てはまりません。         5       内容に沿うて入力して下さい         6       財務情報や個人の投資経験が<br>こちらは、証拠を提出する違<br>入力しておけば大丈夫です。         ・選択してください-<br>*職業電で「零業主場・主丸」と記載されたお客様におかれましては<br>*パネインゴインの没有完全館ではな、お客様の預知金、有師記<br>かたきの総額です。<br>なお土地・建物や、機械類(単など)は含まれま<br>たときの総額です。<br>なお土地・建物や、機械類(単など)は含まれま         ・選択してください-<br>*職業電で「零業主場・主丸」と記載されたお客様におかれましては         ・選択してください-<br>*職業電で「零業主場・主丸」と記載されたお客様におかれましては         ・選択してください-<br>*職業電で「零業主場・主丸」と記載されたお客様におかれましては         ・選択してください-<br>*職業電で「零業主場・主丸」と記載されたお客様におかれましては         経験なし         経験なし         経験なし         経験なし         経験なし         経験なし         経験なし         経験なし         経験なし         経験なし         経験なし         上記以外のご経験があれば、ご入力ください。                                                                                                    | の政府等において重要な地位を占める者と<br>れらの家族等を指すので、<br>などを入力していきます。<br>本要はないので、だいたいの数値を<br>、世界和を選択してください。<br>キャロションの建玉など)、保険証書、信託受益証券などを、現金に換算し<br>せん。                                                                                                    |
| <ul> <li>私は外国PEPsに該当します。</li> <li>外国PEPsについてはこちらをご参照ください。</li> <li> 勤務先情報の入力 </li> <li> ご3 職業 <ul> <li>選択してください</li> </ul> </li> <li> (23) 財務情報 </li> <li> (23) 金融資産 </li> <li> (23) 年収 </li> <li> (23) 外国為替 </li> <li> (23) 外国為替 </li> <li> (23) 外国為替 </li> <li> (23) 外国為替 </li> <li> (23) 外国為替 </li> <li> (23) 外国為 </li> <li> (23) 外国為 </li> <li> (23) 株式 </li> <li> (23) 株式オブション </li> <li> (23) 株式オブション </li> <li> (23) 株式オブション </li> <li> (23) 様式オブション </li> <li> (23) 債券 </li> <li> (25) その他 </li> </ul>                                                                                                    | 外国 PEPs とは、外国の、その地位にあった者、そま<br>普通は当てはまりません。         5 内容に沿うて入力して下ざい。         6 - 財務情報や個人の投資経験が<br>こちらは、証拠を提出するな<br>入力しておけば大丈夫です。        選択してください-         *職者で「零集主導・主丸」と記載されたお客様におかれましては         * 予持ちの男な、育金、有価証券(株式、投資信許<br>たきの総額です。<br>なお土地・運動や、機械類(単など)は含まれま)         - 選択してください-         *職業で「零集主導・主丸」と記載されたお客様におかれましては         * 一選択してください-         * 職業で「零集主導・主丸」と記載されたお客様におかれましては         * 一選択してください-         * 職業を「「零集主導・主丸」と記載されたお客様におかれましては         * 超数なし         経験なし         経験なし         経験なし         経験なし         経験なし         経験なし         経験なし         経験なし         上記以外のご経験があれば、ご入力ください。                                                                                                    | の政府等において重要な地位を占める者と<br>れらの家族等を指すので、<br>などを入力していきます。<br>外要はないので、だいだいの数値を<br>・ 27年現在2日にください。<br>第9の金融環在2日にください。<br>はなど)、金融派生商品(FXの建玉など)、保険正書、信託受益正券などを、現金に焼算し<br>せん。<br>・ 27年年在2日にください。                                                                                                    |
| 私は外国PEPsにあいてはこちらをご参照ください。         勤務先情報の入力         ご3 職業        選択してください         志取引関連情報の入力         ご3 財務情報         ご3 財務情報         ご3 財務情報         ご3 大資経験         ご3 大資和以         ご3 大物取引         ご3 先物取引         ご3 株式         ご3 株式オブション         ご3 債券         ご3 その他                                                                                                    | 外国 PEPs とは、外国の、その地位にあった者、それ         その地位にあった者、それ         普通は当てはまりません。         5         内容に沿うて入力して下さし         6         -財務情報や個人の投資経験が<br>こちらは、証拠を提出する違<br>入力しておけば大丈夫です。         -選択してください-         -認択してください-         -認択してください-         -選択してください-         -選択してください-         -選択してください-         -選択してください-         -選択してください-         -選択してください-         -選択してください-         -選択してください-         -選択してください-         -選択してください-         - 選択してください-         (経験なし)         経験なし         経験なし         経験なし         経験なし         経験なし         経験なし         経験なし         経験なし         経験なし         経験なし         経験なし         経験なし         経験なし         経験なし         経験なし         経験なし         経験なし                                                                                                    | の政府等において重要な地位を占める者とれらの家族等を指すので、   などを入力していきます。   、世界原を選択してください。   、世界原を選択してください。   、世界原を選択してください。   、世界年秋を選択してください。                                                                                                    |
| 私は外国PEPsにさついてはこちらをご参照ください。         勤務先情報の入力         ② 職業        選択してください         ② 助務情報         ③ 金融資産         ③ 金融資産         ③ 金融資産         ③ 次資経験         ③ 次 次資経験         ③ 次 次国為替         ③ 次 外国為替         ③ 次 外国為         ④ 気、 佐物取引         ④ 気、 佐太         ◎ 気、 佐太司         ● ジュ、 た物取引         ● ジュ、 佐太司 ブション         ● ジュ、 佐太司 引動機                                                                                                    | 外国 PEPs とは、外国の、<br>その地位にあった者、そ;<br>普通は当てはまりません。         5) 内容に沿うて入力して下さい。         5) 内容に沿うて入力して下さい。         ・財務情報や個人の投資経験が<br>こちらは、証拠を提出する違<br>入力しておけば大丈夫です。         ・避邪してください-         ・避邪してください-         ・避邪してください-         ・避邪で「尊差渉・主丸」と思念れたお客様におかれましては<br>たさの総額です。<br>なお土地・運物や、機械類(車など)は含まれま         ・避死してください-         ・避死してください-         ・避死し         経験なし         経験なし                                                                                                    | の政府等において重要な地位を占める者と<br>れらの家族等を指すので、<br>などを入力していきます。<br>、<br>次要はないので、だいたいの数値を<br>、<br>世界理を選照して(ださい、<br>参考の編集を意思してください、<br>・<br>こなど)、金融派生商品 (FXの建玉など)、保険証書、信託受益証券などを、現金に焼算し<br>せん。<br>・<br>世界年報を選択してください、<br>・<br>日<br>日<br>日<br>日<br>日<br>日<br>日<br>日<br>日<br>日<br>日<br>日<br>日                                                                                                    |
| 私は外国PEPsにさついてはこちらをご参照ください。         勤務先情報の入力         ② 職業        選択してください         お取引関連情報の入力         ② 散勝情報         ③ 金融資産         ③ 金融資産         ③ 金融資産         ③ 次資経験         ③ 次 次資経験         ③ 次 次資経験         ③ 次 外国為替         ③ 次 先物取引         ④ 気、 佐太オブション         ④ 気、 株式オブション         ④ 気、 株式オブション         ● 気、 体式オブション         ● 気、 体式オブション         ● 気、 体式オブション         ● 気、 体式オブション         ● 気、 体式オブション         ● 気、 体式オブション         ● 気、 体式オブション         ● 気、 生な取引動機        選択してください                                                                                                    | 外国 PEPs とは、外国の、<br>その地位にあった者、そ;<br>普通は当てはまりません。         5       内容に沿うて入力して下さい         6       - 財務情報や個人の投資経験が<br>こちらは、証拠を提出する違<br>入力しておけば大丈夫です。         - 選択してください-                                                                                                    | の政府等において重要な地位を占める者と<br>れらの家族等を指すので、                                                                                                    |
| 私は外国PEPsにさついてはこちらをご参照ください。         勤務先情報の入力         ②3 職業        遠珉してください         ②3 敵職資産         ③3 年収         ③3 外国為替         ③3 休式         ③3 株式         ③3 株式         ③3 休式         ③3 株式         ③3 た物取引         ③3 た初すブション         ③3 株式         ③3 た初すブション         ③3 株式         ③3 た初すブション         ③3 未取引動機                                                                                                    | 外国 PEPs とは、外国の、<br>その地位にあった者、そ;<br>普通は当てはまりません。         5 内容に沿うて入力して下さい         6 - 財務情報や個人の投資経験が<br>こちらは、証拠を提出する違<br>、スカしておけば大丈夫です。         -選択してください-         ************************************                                                                                                    | の政府等において重要な地位を占める者と<br>いらの家族等を指すので、<br>、<br>などを入力していきます。<br>、<br>数要はないので、だいたいの数値を<br>、<br>、<br>世界展を選択してください。<br>など)、金融派生商品(FXの建玉など)、保険証書、信託学会証券などを、現金に換算し<br>せん。<br>・<br>世界年年年編択してください。                                                                                                    |
| 私は外国PEPsに支いてはこちらをご参照ください。         勤務先情報の入力         ⑤21 職業        選択してください         ⑥31 財務情報         ⑦31 金融資産         ⑦32 年収         ⑥33 金融資産         ⑦33 金融資産         ⑦37 金融資産         ⑦37 株式         ⑦37 株式         ⑦37 株式         ⑦37 株式         ⑦37 株式         ⑦37 株式         ⑦37 (貴券         ①37 (貴人         ⑦37 (貴人         ⑦38 (貴人         ⑦39 (貴人         ⑦39 (貴人         ⑦39 (貴人         ⑦39 (貴人         ⑦39 (貴人         ⑦39 (貴人         ⑦39 (貴人         ⑦39 (貴人         ⑦39 (貴人         ⑦39 (貴人         ⑦400 (貴人         〇                                                                                                    | 外国 PEPs とは、外国の、<br>その地位にあった者、そ;<br>普通は当てはまりません。         5) 内容に沿うて入力して下さし         6) - 財務情報や個人の投資経験が<br>こちらは、証拠を提出するな<br>入力しておけば大丈夫です。                                                                                                    | の政府等において重要な地位を占める者と<br>いらの家族等を指すので、<br>などを入力していきます。<br>次要はないので、だいだいの数値を<br>、 10時期を選びてください。<br>など、な入力していきます。<br>次要はないので、だいだいの数値を<br>、 10時期を選びてください。<br>など、2000年のの数値を<br>、 10時間を選びてください。<br>など、1000年の数値を<br>、 1000年のの数値を<br>、 1000年の数値を<br>、 1000年の<br>、 1000年の<br>、 1000年の<br>、 |
| 私は外国PEPsに支当します。         外国PEPsに支づいてはこちらをご参照ください。         ご 職業         選択してください         ご 財務情報         ご 全融資産         ご 大資経験         ご 外国為替         ご 外国為替         ご 先物取引         ご 外国為替         ご 先物取引         ご 朱式         ご 朱式         ご た物取引         ご た物取引         ご た物取引         ご た物取引         ご た物取引         ご た物取引         ご た物取引         ご た物取引         ご た物取引         ご た物取引         ご (資 外         ご (資 今)         ご (資 )         ご (注 主 な取引 )         (ご )         (ご )         (ご )         (ご )         (ご )         (ご )         (ご )         (ご )         (ご )         (ご )         (ご )         (ご )         (ご )         (ご )         (ご )         (ご )         (ご )         (ご )         (ご )         (ご )         (ご )         (ご )                                                                                                    | 外国 PEPs とは、外国の、その地位にあった者、そ;         普通は当てはまりません。         5) 内容に沿うて入力して下さじ         6) - 財務情報や個人の投資経験が<br>こちらは、証拠を提出する。<br>スカレておけば大丈夫です。         - 選択してださい-         *100日で、「専走き、と日本された非零にあかれましては<br>*3Aオンラインの支持の空気でいた。         *200日で、「専走き、と日本された非零にあかれましては<br>*3Aオンラインの支持の空気でいた。         *200日で、「専士き、主要の形気です。<br>なお土地・運動や、機械類(単など)は含まれま)         *200日で、「中国主要、主丸、と日本された非零になかれましては         *200日で、         *200日で、         *200日の         *200日で、         *200日で、         *200日で、         *200日で、         *200日で、         *200日で、         *200日で、         *200日で、         *200日で、         *200日で、         *200日で、         *200日で、      * | の政府等において重要な地位を占める者と<br>れらの家族等を指すので、<br>などを入力していきます。<br>などを入力していきます。<br>など、な入力していきます。<br>、 世界様を選取してください、<br>・ 世界様を選取してください、<br>・ 世界様を選取してください、<br>・ 世界様を選取してください、<br>・ 世界様を選取してください、<br>・ 世界様を選取してください、<br>・ 世界様を選取してください、<br>・ 世界様を選びてください、<br>・ 世界様を選びてください、<br>・ 世界様を選びてください、<br>・ 世界様を選びてください、<br>・ 世界様を選びてください、<br>・ 世界様を選びてください、<br>・ 世界様を選びてください、<br>・ 世界様を選びてください、<br>・ 世界様を選びてください、<br>・ 世界様を選びてください、<br>・ 世界様を選びてください、<br>・ 世界様を選びてください、<br>・ 世界様を選びてください、<br>・ 世界様を選びてください。<br>・ 世界様を選びてください。<br>・ 世界様を見ていてください。<br>・ 世界様を見ていてください。<br>・ 世界様を見ていてください。<br>・ 世界様を見ていてください。<br>・ 世界様を見ていてください。<br>・ 世界様を見ていてください。<br>・ 世界様を見ていてください。<br>・ 世界様を見ていてください。<br>・ 世界様を見ていてください。<br>・ 世界様を見ていてください。<br>・ 世界様を見ていてください。<br>・ 世界様を見ていていたいたいたいたいたいたいたいたいたいたいたいたいたいたいたいたいたいた                                                                                                    |
| <ul> <li>ふ私は外国PEPsに該当します。<br/>外国PEPsについてはごちらをご参照ください。</li> <li>勤務先情報の入力         <ul> <li>②3 職業</li></ul></li></ul>                                                                                                    | 外国 PEPs とは、外国の、その地位にあった者、そ:         普通は当てはまりません。         5 内容に沿うて入力して下さい         6 - 財務情報や個人の投資経験が<br>こちらは、証拠を提出する違<br>入力しておけば大丈夫です。         - 選択してください                                                                                                    | DDD<br>の<br>の<br>の<br>家族等を指すので、<br>よどを<br>入力していきます。<br>、<br>、<br>の<br>要はないので、だいたいの数値を<br>、<br>、<br>、<br>、<br>、<br>、<br>、<br>、<br>、<br>、<br>、<br>、                                                                                                    |

| 任意 | 携帯電話メ | ールア | ドレス | ζ |
|----|-------|-----|-----|---|
|----|-------|-----|-----|---|

| 必須 コース選択                                                                               |         |                      |                     |            |        |
|----------------------------------------------------------------------------------------|---------|----------------------|---------------------|------------|--------|
| ⊐ <i>−</i> 2                                                                           | ス       | 取引単位                 | 最大レバレッジ             | ロスカット値     | 証拠金判定  |
| <ul> <li>○ L25R⊐-ス</li> <li>○ L25⊐-ス</li> </ul>                                        | 初心者の方は、 | 10,000×番目<br>一番スタンダー | ・ドな。<br>「L25Rmini コ |            | :しましょう |
| ✓L25Rminiコース                                                                           | コースの詳しい | 説明は、ブログ              | の次のセクションで           | 羊しく解説しておりま | すので、   |
| ○ L25miniコース                                                                           | 気になる方はご | 確認の上コース              | のご選択下さい。            | 取引証拠金の20%  | 1日1回   |
| *miniコースは、最低取引単位が1,000通貨からとなり、10,000通貨のコースに比べ、10分の1の証拠金でお取引ができます。詳しくは、こちらのページをご確認ください。 |         |                      |                     |            |        |

\*選択されたコースは、中途変更できませんが、選択されたコース開設後、お取引画面から簡単にコースを追加することが可能です。

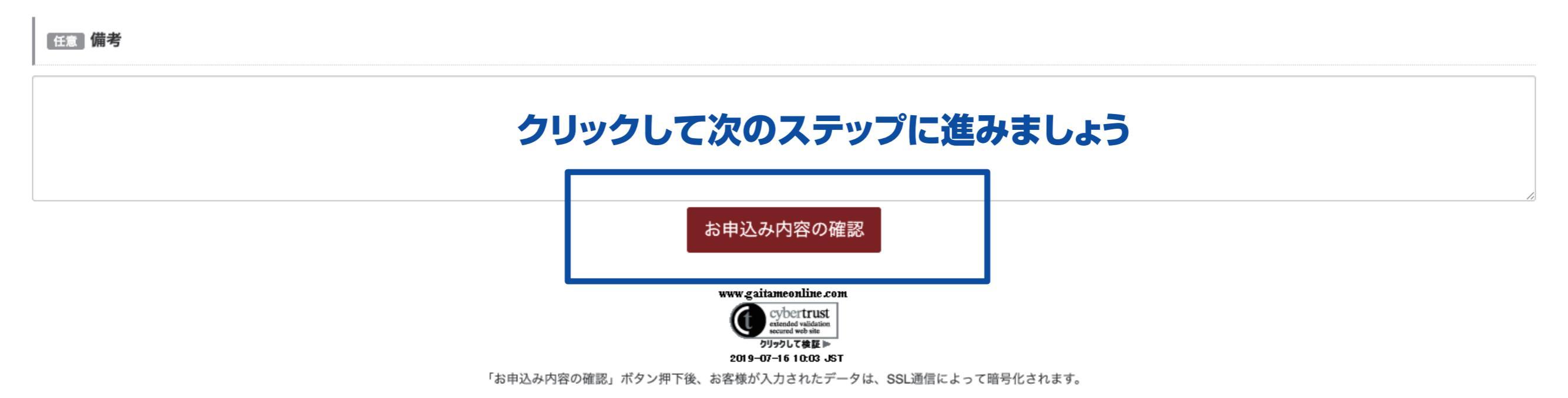